## Обновление прошивки GSOC

Обновление прошивки в устройстве Xiegu GSOC отличается от процесса обновления прошивки к примеру, для Xiegu G90 и имеет несколько стадий.

1. Подготовка.

2. Создание загрузочной карты с прошивкой.

3. Обновление прошивки GSOC.

## <u>1. Подготовка</u>

1.1. Загрузить на ваш компьютер файл прошивки GSOC (около 330 МБ), который включает образ диска и приложение для записи образа на карту.

1.2. Далее вам понадобится карта типа MicroSD (4 Гб) для обновления прошивки GSOC. Карта не должна содержать какие-либо данные потому, что в процессе создания образа карта будет отформатирована и все файлы будут удалены.

1.3. Так же вам понадобится устройство чтения / записи SD-карт.

2. Создание загрузочного диска.

В скаченном архиве помимо самой прошивки имеется утилита RUFUS для создания загрузочного фиска. Запустить sd\_tool/rufus-3.10p.exe при необходимости требовать права администратора, нажмите кнопку "Да".

Далее

2.1. Выберите правильную букву диска для раскрывающегося списка устройство (например, диск Н на рисунке)

2.2. Выберите "диск или ISO-образ".

2.3 Нажмите кнопку SELECT, найдите и выберете файл с вашей прошивкой "sdcard.img".

2.4. Нажмите кнопку START. Если появится какое-либо окно запроса, нажмите кнопку "Да".

2.5. После выполнения показывает 100% завершена, нажмите кнопку CLOSE, чтобы закрыть программу.

| 🖋 Rufus 3.10.1647 (Portable)                                    | - 🗆 X                    |
|-----------------------------------------------------------------|--------------------------|
| Drive Properties —                                              |                          |
| Device выбрать в                                                | ашу карту 🔔              |
| Multiple Partitions (H:) (I:) (J:) [32 G                        | 3]                       |
| Boot selection Выбрать обр                                      | оаз диска с прошивкой    |
| Disk or ISO image (Please select)                               | ✓ Ø SELECT               |
| Partition scheme                                                | Target system            |
| MBR 😔                                                           | BIOS (or UEFI-CSM)       |
| Volume label<br>32 GB<br>File system                            | Cluster size             |
| FAT32 (Default)                                                 | 16 kilobytes (Default) 🔗 |
| <ul> <li>Show advanced format option</li> <li>Status</li> </ul> | 15                       |
| REA                                                             | 1DY                      |
| I I I I I I I I I I I I I I I I I I I                           | START CLOSE              |
|                                                                 |                          |

3. Обновление прошивки GSOC

3.1. Выключите GSOC, отсоедините DB9 и USB-кабеля от устройства

3.2. Вставьте карту MicroSD с левой стороны GSOC.

3.3. Включите GSOC, загрузка прошивки произойдет автоматически с карты и установит новую прошивку. Процесс обновления занимает не более 2 минут.

3.4. После завершения обновления GSOC выключится, и вам необходимо будет извлечь карту MicroSD.